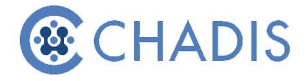

## How to Take Questionnaires on CHADIS

1. Go to the CHADIS website and click 'Login' in the top right corner: https://www.site.chadis.com/

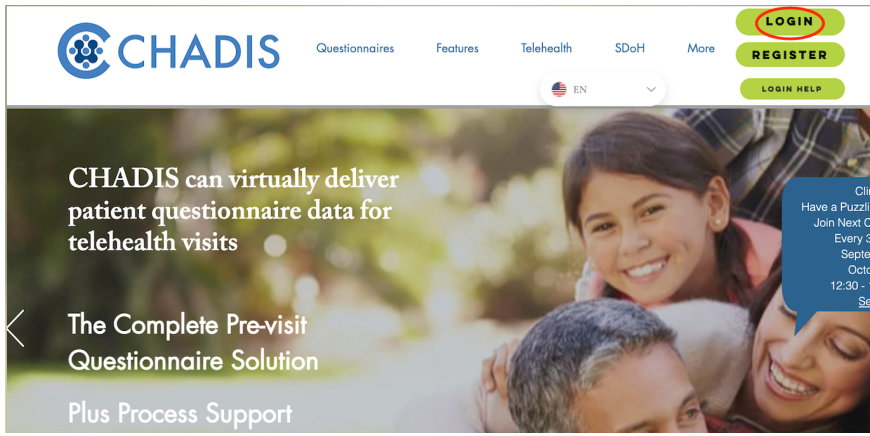

2. Log in to CHADIS using your login information that you printed when you first registered for CHADIS.

| Welcon                                                             | ne to CHADIS                                                                                                    |      |  |  |  |
|--------------------------------------------------------------------|----------------------------------------------------------------------------------------------------|------|--|--|--|
| CHADIS helps<br>or teachers. All<br>complete quest<br>www.CHADIS.c | share important information with a clinician. CHADIS can be used by patients, parents, teens, grandparents, caregivers<br>wers you enter are confidential and are only seen by clinicians. Using CHADIS, you can share your concerns and<br>naires to help the clinician evaluate health, behavior and development. For more information, visit our home page at |      |  |  |  |
| If you think the                                                   | ere is an urgent problem, call the doctor, go to the emergency room or call 911.                                                                                                    |      |  |  |  |
|                                                                    |                                                                                                    |      |  |  |  |
|                                                                    | Log In                                                                                                    |      |  |  |  |
|                                                                    | Username (may be email)                                                                                                    |      |  |  |  |
|                                                                    |                                                                                                    |      |  |  |  |
|                                                                    | Password                                                                                                    | Show |  |  |  |
| P                                                                  | asswords must contain 8 or more letters and numbers. For example, mysecreto1.                                                                                                    |      |  |  |  |
|                                                                    |                                                                                                    |      |  |  |  |
|                                                                    | Log In                                                                                                    |      |  |  |  |
|                                                                    |                                                                                                    |      |  |  |  |

3. Click 'Go' next to the child you are taking questionnaires for:

## Choose a Child/Patient

Below is a list of Children/Patients who are assigned to you in CHADIS.

Please press "Go" next to the name for which you want to take questionnaires or complete some other activity.

| My Children   |                                                                      |        |                |  |  |  |
|---------------|----------------------------------------------------------------------|--------|----------------|--|--|--|
| Go            | Baby Test                                                            | 1/1/21 | Remove Patient |  |  |  |
| Go            | Brother Test                                                         | 1/1/21 | Remove Patient |  |  |  |
| Other Options |                                                                      |        |                |  |  |  |
| Go            | Add another child/patient                                            |        |                |  |  |  |
| Go            | Enter an invitation code you have received for another child/patient |        |                |  |  |  |
| Go            | Changed or moved to a new doctor's office?                           |        |                |  |  |  |

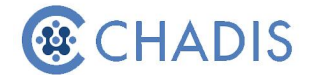

4. Click 'Begin' to begin the first questionnaire. Questionnaires for *Baby Test* 

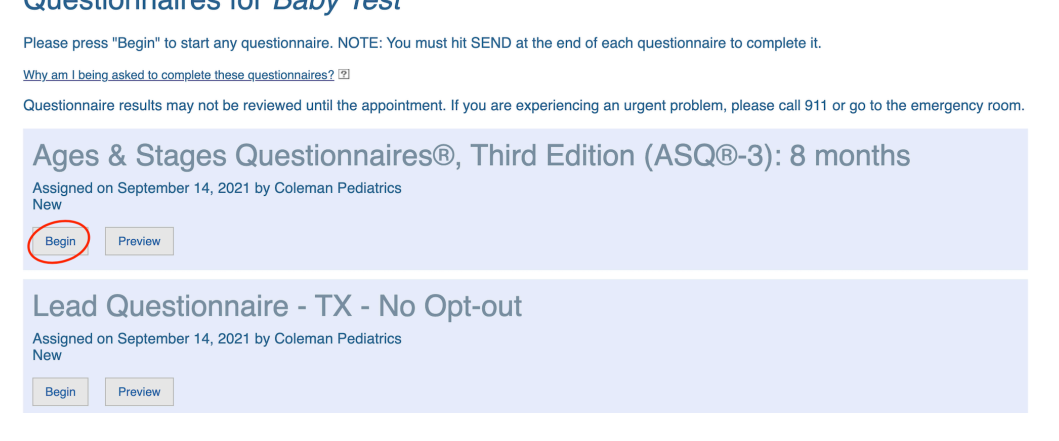

5. Click 'Send it. I'm Done!' to submit the questionnaire after you have completed it.

## Lead Questionnaire - TX - No Opt-out

Questionnaire for: Baby Test

## Almost Done!

You have answered all of the questions in the questionnaire. What do you want to do?

Send it. I'm Done! Submit Later Review Responses